# RV110W ىلع ەيجوتلا تادادعإ

### فدەلا

ءارجإ ل|لخ نم ةكبش يف ةفلتخم تاراسم لوط ىلع تانايبلا رورم ةكرح RV110W لسري وأ ةكبشلا سفن ىلع ىرخأ ةزهجأب ةزهجألا ليصوتب تاراسملا موقت نأ نكمي .هيجوتلا تادادعإ نيوكت ةيفيك لاقملا اذه حرشي .تنرتنإلاا ىلع وأ ةفلتخم ةكبش ىلع لا ميجوتلا

### قيبطتلل ةلباقلا ةزهجألا

RV110W زارطU<sup>I.</sup>

## ةيئارجإ تاوطخ

.**هيجوتلا < ةكبشلا** رايتخال ةدعاسملا بيولا نيوكت ةادأ مدختسأ .1 ةوطخلا

| Operating Mode           |         |          |            |           |                       |
|--------------------------|---------|----------|------------|-----------|-----------------------|
| Operating Mode:          | Gate    | eway 🔘 F | Router     |           |                       |
| Dynamic Routing          |         |          |            |           |                       |
| RIP:                     | Enable  |          |            |           |                       |
| RIP Send Packet Version: |         | /1       | v2         |           |                       |
| RIP Recv Packet Version: | ○ RIPv1 |          |            |           |                       |
| Static Routing           |         |          |            |           |                       |
| Route Entries            | 1()     | •        | Delete Thi | is Entry  |                       |
| Enter Route Name         |         |          |            |           |                       |
| Destination LAN IP       | 0       | . 0      | . 0        | . 0       | (Hint: 192.168.2.100) |
| Subnet Mask              | 0       | . 0      | . 0        | . 0       | (Hint: 255.255.255.0) |
| Gateway                  | 0       | . 0      | . 0        | . 0       | (Hint: 192.168.1.100) |
| Interface                | LAN     | & Wirele | ss 🔘 Inter | met (WAN) |                       |
| Inter-VLAN Routing       |         |          |            |           |                       |
| Inter-VI AN Routing      | Ena     | blo      |            |           |                       |

نييعتل ةباوبلا **ويدار** رز قوف رقنا ،ليغشتلا عضو نيمي ىلإ .2 ةوطخلا نييعتل **مجوملا** ويدار رز قوف رقنا وأ ،تنرتنإلاب ةكبشلا ليصوتلو مجومك لمعيل RV110W .طقف مجومك لمعلا ىلع .6 ةوطخلا ىلإ يطختلاب مقف ،ةرابع ترتخأ اذإ **:ةظحالم** 

نيكمت رايتخالاا ةناخ ددح ،(RIP) هيجوتلا تامولعم لوكوتورب نيمي ىلع .3 ةوطخلا ثودح دنع ايئاقلت ةكبشلا فييكتب (RIP) هيجوتلا تامولعم لوكوتوربل حامسلل ةكبشلا طيطخت يف تارييغتلا.

مزح لااسرال **RIPv1 ويدار** رز قوف رقنا ،RIP لااسرا ةمزح رادصا نيمي ىلإ .4 ةوطخلا RIPv1 مزح لاسرال RIPv1 ويدار رز قوف رقنا وأ ،RIPv1 تاكبش عم طقف ةقفاوتملا مزح لاسرال RIPv2 ويدار رز قوف رقنا وأ ،RIPv1 تاكبش عم طقف ةقفاوتملا RIPv2.

رقنا وأ ،RIPv1 مزح يقلتل **RIPv1 ويدار** رز قوف رقنا ،RIP ةمزح رادصا نيمي ىلإ .5 ةوطخلا و RIPv2 مزح يقلتل **RIPv2 ويدار** رز قوف

ءاشنإل مدختسم ريغ راسم مقر رتخأ ،راسملا تالاخدا ةلدسنملا ةمئاقلا نم .6 ةوطخلا ةەجو ةكبش ىلإ رشابم راسم.

| Operating Mode           |                                     |  |  |  |  |
|--------------------------|-------------------------------------|--|--|--|--|
| Operating Mode:          | Gateway                             |  |  |  |  |
| Dynamic Routing          |                                     |  |  |  |  |
| RIP:                     | Enable                              |  |  |  |  |
| RIP Send Packet Version: | © RIPv1                             |  |  |  |  |
| RIP Recv Packet Version: | ○ RIPv1                             |  |  |  |  |
| Static Routing           |                                     |  |  |  |  |
| Route Entries            | 1() 🔻 Delete This Entry             |  |  |  |  |
| Enter Route Name         | Route1                              |  |  |  |  |
| Destination LAN IP       | 0 . 0 . 0 . 0 (Hint: 192.168.2.100) |  |  |  |  |
| Subnet Mask              | 0 . 0 . 0 . 0 (Hint: 255.255.255.0) |  |  |  |  |
| Gateway                  | 0 . 0 . 0 . 0 (Hint: 192.168.1.100) |  |  |  |  |
| Interface                | ◉ LAN & Wireless ☉ Internet (WAN)   |  |  |  |  |
| Inter-VLAN Routing       |                                     |  |  |  |  |
| Inter-VLAN Routing:      | Enable                              |  |  |  |  |

راسملل امسا لخدأ ،راسملا مسا لاخدإ لقح يف .7 ةوطخلا.

| Routing                  |                                           |  |  |  |  |
|--------------------------|-------------------------------------------|--|--|--|--|
| Operating Mode           |                                           |  |  |  |  |
| Operating Mode:          | Gateway Router                            |  |  |  |  |
| Dynamic Routing          |                                           |  |  |  |  |
| RIP:                     | Enable                                    |  |  |  |  |
| RIP Send Packet Version: | © RIPv1 <sup>®</sup> RIPv2                |  |  |  |  |
| RIP Recv Packet Version: | ○ RIPv1                                   |  |  |  |  |
| Static Routing           |                                           |  |  |  |  |
| Route Entries            | 1 ( ) 🔻 Delete This Entry                 |  |  |  |  |
| Enter Route Name         | Route1                                    |  |  |  |  |
| Destination LAN IP       | 192 . 168 . 2 . 100 (Hint: 192.168.2.100) |  |  |  |  |
| Subnet Mask              | 0 . 0 . 0 . 0 (Hint: 255.255.255.0)       |  |  |  |  |
| Gateway                  | 0 . 0 . 0 . 0 (Hint: 192.168.1.100)       |  |  |  |  |
| Interface                | LAN & Wireless                            |  |  |  |  |
| Inter-VLAN Routing       |                                           |  |  |  |  |
| Inter-VLAN Routing:      | Enable                                    |  |  |  |  |
| Save Cancel              |                                           |  |  |  |  |

.رشابملا راسملا هب لصتي IP ناونع لخدأ ،ةهجولل LAN لقح يف .8 ةوطخلا

| Routing                  |                                           |  |  |  |  |
|--------------------------|-------------------------------------------|--|--|--|--|
| Operating Mode           |                                           |  |  |  |  |
| Operating Mode:          | Gateway Router                            |  |  |  |  |
| Dynamic Routing          |                                           |  |  |  |  |
| RIP:                     | Enable                                    |  |  |  |  |
| RIP Send Packet Version: | © RIPv1 <sup>®</sup> RIPv2                |  |  |  |  |
| RIP Recv Packet Version: | ○ RIPv1                                   |  |  |  |  |
| Static Routing           |                                           |  |  |  |  |
| Route Entries            | 1()   Delete This Entry                   |  |  |  |  |
| Enter Route Name         | Route1                                    |  |  |  |  |
| Destination LAN IP       | 192 . 168 . 2 . 100 (Hint: 192.168.2.100) |  |  |  |  |
| Subnet Mask              | 255 . 255 . 255 . 0 (Hint: 255.255.255.0) |  |  |  |  |
| Gateway                  | 0 . 0 . 0 . 0 (Hint: 192.168.1.100)       |  |  |  |  |
| Interface                | IAN & Wireless Internet (WAN)             |  |  |  |  |
| Inter-VLAN Routing       |                                           |  |  |  |  |
| Inter-VLAN Routing:      | Enable                                    |  |  |  |  |
| Save Cancel              | Enable                                    |  |  |  |  |

IP ناونعل ةيعرفلا ةكبشلا عانق لخدأ ،ةيعرفلا ةكبشلا عانق لقح يف .9 ةوطخلا .ةەجولا LAN قكبشل

| Routing                  |                                            |  |  |  |  |
|--------------------------|--------------------------------------------|--|--|--|--|
| Operating Mode           |                                            |  |  |  |  |
| Operating Mode:          | Gateway C Router                           |  |  |  |  |
| Dynamic Routing          |                                            |  |  |  |  |
| RIP:                     | Enable                                     |  |  |  |  |
| RIP Send Packet Version: | © RIPv1 ◎ RIPv2                            |  |  |  |  |
| RIP Recv Packet Version: | © RIPv1 <sup>©</sup> RIPv2                 |  |  |  |  |
| Static Routing           |                                            |  |  |  |  |
| Route Entries            | 1 () 🔻 Delete This Entry                   |  |  |  |  |
| Enter Route Name         | Route1                                     |  |  |  |  |
| Destination LAN IP       | 192 . 168 . 2 . 100 (Hint: 192.168.2.100)  |  |  |  |  |
| Subnet Mask              | 255 . 255 . 255 . 0 (Hint: 255.255.255.0)  |  |  |  |  |
| Gateway                  | (192 . 168 . 1 . 100 (Hint: 192.168.1.100) |  |  |  |  |
| Interface                | IAN & Wireless Internet (WAN)              |  |  |  |  |
| Inter-VLAN Routing       |                                            |  |  |  |  |
| Inter-VLAN Routing:      | Enable                                     |  |  |  |  |
| Save Cancel              |                                            |  |  |  |  |

رشابملا راسملل IP ناونع لخدأ ،ةباوبلا لقح يف .10 ةوطخلا.

**يكلساللا** ويدارلاو **ةيلحملا ةكبشلا** رز ىلع رقنا ،ةەجاولا نيمي ىلإ .11 ةوطخلا (WAN) تنرتنإلا ىلع رقنا وأ ،ةيكلسال ةكبشو ةيلحم ةكبش ىلإ مزحلا ەيجوتل. تنرتنإلا ىلإ مزحلا ەيجوتل.

لالسرال enable رايتخالاا ةناخ ددح ،VLAN تاكبش نيب هيجوتلا نيمي ىلا .12 ةوطخلا قكبش عم مزحلا VLAN.

اهلهاجتل **رمألاا ءاغل**إ وأ تارييغتلاا ظفحل **ظفح** قوف رقنا .13 ةوطخلا.

ةمجرتاا مذه لوح

تمجرت Cisco تايان تايانق تال نم قعومجم مادختساب دنتسمل اذه Cisco تمجرت ملاعل العامي عيمج يف نيم دختسمل لمعد يوتحم ميدقت لقيرشبل و امك ققيقد نوكت نل قيل قمجرت لضفاً نأ قظعالم يجرُي .قصاخل امهتغلب Cisco ياخت .فرتحم مجرتم اممدقي يتل القيفارت عال قمجرت اعم ل احل اوه يل إ أم اد عوجرل اب يصوُتو تامجرت الاذة ققد نع اهتي لوئسم Systems الما يا إ أم الا عنه يل الان الانتيام الال الانتيال الانت الما